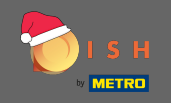

Первый шаг является открытым dish.co. Затем нажмите « Зарегистрироваться» в правом верхнем углу.

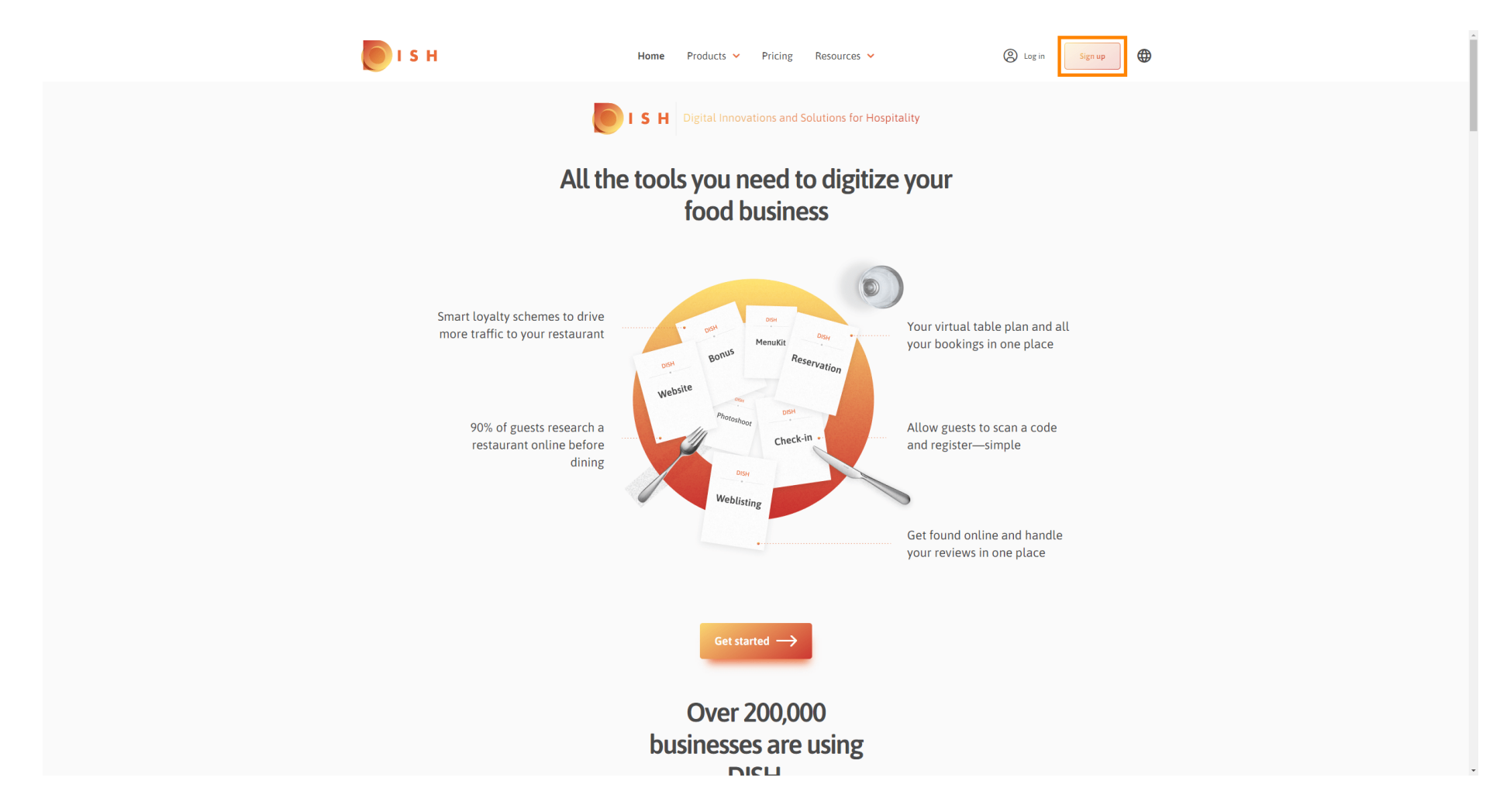

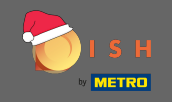

Введите имя, фамилию и номер мобильного телефона. Когда законченный набор галочка для приема Условия а также условий, а также Политики конфиденциальности.

| 💽 і 5 н                      | Home Pr                  | oducts 🖌 Pricing           | Resources 💙                 | (a) Log in Sign up |
|------------------------------|--------------------------|----------------------------|-----------------------------|--------------------|
|                              | SIGN UP                  |                            |                             |                    |
|                              | Verify your mobile numbe | r and start getting more c | istomers.                   |                    |
|                              | First Name               |                            |                             |                    |
|                              | First Name               |                            |                             |                    |
|                              | Last Name                |                            |                             |                    |
|                              | +49 ▼ Mobile ni          |                            |                             |                    |
|                              | Prefix Mobile Number     | er                         |                             |                    |
|                              | Yes, Laccept DISH        | H Terms and Conditions     | and acknowledge             |                    |
|                              |                          | y -                        |                             |                    |
|                              |                          | Verify Mobile Numbe        |                             |                    |
|                              |                          | Have an Account?           | _                           |                    |
|                              |                          | Sign In                    |                             |                    |
|                              |                          |                            |                             |                    |
|                              |                          |                            |                             |                    |
|                              |                          |                            |                             |                    |
|                              |                          |                            |                             |                    |
| PRODUCT<br>Pricing           | LEGAL<br>Terms of Use    | COMPANY                    | GET THE APP<br>DISH for iOS |                    |
| DISH Magazine<br>Corona Help | Data Privacy<br>Imprint  | Blog                       | DISH for Android            |                    |

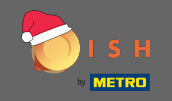

## Теперь нажмите на номер мобильного телефона.

| <b>ы</b> і s н               | Home                            | Products 🖌 Pricing                                          | Resources 🗸                 | A Log in Sign up | • |
|------------------------------|---------------------------------|-------------------------------------------------------------|-----------------------------|------------------|---|
|                              | SIGN UP                         | SIGN UP                                                     |                             |                  |   |
|                              | Verify your mobile nu           | Verify your mobile number and start getting more customers. |                             |                  |   |
|                              | John                            |                                                             |                             |                  |   |
|                              | First Name                      |                                                             |                             |                  |   |
|                              | Last Name                       |                                                             |                             |                  |   |
|                              | +49 👻                           | 101110.00                                                   |                             |                  |   |
|                              | Prefix Mobile N                 | umber                                                       |                             |                  |   |
|                              | Yes, I accept<br>DISH Privacy P | DISH Terms and Condition<br>olicy.                          | s and acknowledge           |                  |   |
|                              |                                 | Verify Mobile Numb                                          | per                         |                  |   |
|                              |                                 | Have an Account?<br>Sign In                                 |                             |                  |   |
|                              |                                 |                                                             |                             |                  |   |
|                              |                                 |                                                             |                             |                  |   |
|                              |                                 |                                                             |                             |                  |   |
|                              |                                 |                                                             |                             |                  |   |
| PRODUCT<br>Pricing           | LEGAL<br>Terms of Use           | COMPANY<br>Contact                                          | GET THE APP<br>DISH for iOS | BLOG & COMMUNITY |   |
| DISH Magazine<br>Corona Help | Data Privacy<br>Imprint         | Blog                                                        | UISH for Android            |                  |   |

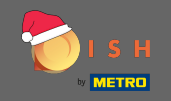

Вы получите код на свой мобильный телефон. Пожалуйста, введите его здесь.

| 🚺 і 5 н |                                            | Home Pro                                     | oducts 💙 Pricing R                                          | Resources 💙                                            | O Log in | Sign up |  |  |  |  |
|---------|--------------------------------------------|----------------------------------------------|-------------------------------------------------------------|--------------------------------------------------------|----------|---------|--|--|--|--|
|         |                                            | SIGN UP                                      |                                                             |                                                        |          |         |  |  |  |  |
|         |                                            | Verify your mobile number                    | r and start getting more cus                                | stomers.                                               |          |         |  |  |  |  |
|         |                                            | 1. You will rec<br>2. Enter the co           | ceive a text message contair<br>ode here to verify your mob | ning a code.<br>bile number.                           |          |         |  |  |  |  |
|         |                                            | 3. Wait for confirmati                       | ion then proceed with settir                                | ng up your account.                                    |          |         |  |  |  |  |
|         |                                            |                                              | Change your mobile number                                   |                                                        |          |         |  |  |  |  |
|         |                                            | 3  <br>Recent Code                           |                                                             |                                                        |          |         |  |  |  |  |
|         |                                            |                                              | Next                                                        |                                                        |          |         |  |  |  |  |
|         |                                            |                                              | Step back                                                   |                                                        |          |         |  |  |  |  |
|         |                                            |                                              |                                                             |                                                        |          |         |  |  |  |  |
|         |                                            |                                              |                                                             |                                                        |          |         |  |  |  |  |
|         |                                            |                                              |                                                             |                                                        |          |         |  |  |  |  |
|         | <b>PRODUCT</b><br>Pricing<br>DISH Magazine | <b>LEGAL</b><br>Terms of Use<br>Data Privacy | COMPANY<br>Contact<br>Blog                                  | <b>GET THE APP</b><br>DISH for iOS<br>DISH for Android |          |         |  |  |  |  |
|         | Corona Help                                | Imprint                                      |                                                             |                                                        |          |         |  |  |  |  |
|         |                                            |                                              | Made with 🎔 in Germany                                      |                                                        |          |         |  |  |  |  |

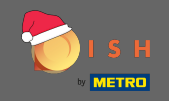

• Нажмите " <u>Далее</u>", чтобы продолжить.

| о і з н | Home F                  | Products 💙 Pricing Resources 🌱                | Log in     Sign up | • • |
|---------|-------------------------|-----------------------------------------------|--------------------|-----|
|         | SIGN UP                 |                                               |                    |     |
|         | Verify your mobile numb | per and start getting more customers.         |                    |     |
|         | 1. You will r           | receive a text message containing a code.     |                    |     |
|         | 2. Enter the            | code here to verify your mobile number.       |                    |     |
|         | 3. Wait for confirma    | ation then proceed with setting up your accou | nt.                |     |
|         |                         | Change your mobile number                     |                    |     |
|         |                         |                                               |                    |     |
|         |                         | 3 0 2 3                                       |                    |     |
|         |                         | Resend Code                                   |                    |     |
|         |                         | Next                                          |                    |     |
|         |                         | Step back                                     |                    |     |
|         |                         |                                               |                    |     |
|         |                         |                                               |                    |     |
|         |                         |                                               |                    |     |
|         |                         |                                               |                    |     |
|         |                         |                                               |                    |     |
| PRODUC  | T LEGAL                 | COMPANY GET THE APP                           |                    |     |
| DISH Ma | agazine Data Privacy    | Blog DISH for Android                         |                    |     |
| Corona  | Help Imprint            |                                               |                    |     |
|         |                         | Made with 🎔 in Germany                        |                    | -   |

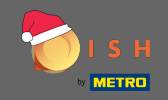

## Введите свой адрес электронной почты.

| 💽 і ѕ н                      | Home                    | Products 🖌 Pricing                | Resources 💙                 | (2) Log in Sign up |  |
|------------------------------|-------------------------|-----------------------------------|-----------------------------|--------------------|--|
|                              | SIGN UP                 |                                   |                             |                    |  |
|                              | Enter your email add    | ress and select your notification | on settings                 |                    |  |
|                              | t                       |                                   |                             |                    |  |
|                              | Germany                 |                                   | •                           |                    |  |
|                              | Country                 |                                   | _                           |                    |  |
|                              |                         | Next                              |                             |                    |  |
|                              |                         | Step back                         |                             |                    |  |
|                              |                         |                                   |                             |                    |  |
|                              |                         |                                   |                             |                    |  |
|                              |                         |                                   |                             |                    |  |
|                              |                         |                                   |                             |                    |  |
|                              |                         |                                   |                             |                    |  |
| PRODUCT<br>Pricing           | LEGAL<br>Terms of Use   | COMPANY<br>Contact                | GET THE APP<br>DISH for iOS | BLOG & COMMUNITY   |  |
| DISH Magazine<br>Corona Help | Data Privacy<br>Imprint | Blog                              | DISH for Android            |                    |  |
|                              |                         | Made with 🎔 in Germany            |                             |                    |  |
|                              |                         | © DISH 2021                       |                             |                    |  |

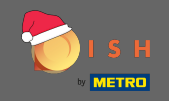

• Нажмите « Далее», чтобы продолжить.

| ы з н                                  | Home                    | Products 🖌 Pricing             | Resources 💙      | (2) Log in Sign up |
|----------------------------------------|-------------------------|--------------------------------|------------------|--------------------|
|                                        | SIGN UP                 |                                |                  |                    |
|                                        | Enter your email addres | s and select your notification | 1 settings       |                    |
|                                        | E-mail address          |                                |                  | _                  |
|                                        | Germany                 |                                | •                |                    |
|                                        | Country                 |                                |                  |                    |
|                                        | l                       | Next                           |                  |                    |
|                                        |                         | этер раск                      |                  |                    |
|                                        |                         |                                |                  |                    |
|                                        |                         |                                |                  |                    |
|                                        |                         |                                |                  |                    |
|                                        |                         |                                |                  |                    |
| PRODUCT                                | LEGAL                   | COMPANY                        | GET THE APP      |                    |
| ritung<br>DISH Magazine<br>Corona Help | Data Privacy<br>Imprint | Blog                           | DISH for Android |                    |
|                                        |                         | Made with 🎔 in Germany         |                  |                    |
|                                        |                         | © DISH 2021                    |                  |                    |

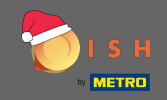

## **т** Введите пароль, который будет использоваться.

| 💽 і ѕ н                  | Home F                                            | Products 💙 Pricing                     | Resources 💙                      | (2) Log in Sign up | • |
|--------------------------|---------------------------------------------------|----------------------------------------|----------------------------------|--------------------|---|
|                          | SIGN UP                                           |                                        |                                  |                    |   |
|                          | Please enter a password should be at least 8 char | you would like to use with<br>racters. | your account. Password           |                    |   |
|                          | Password                                          |                                        | ۲                                |                    |   |
|                          | Password<br>Confirm password                      |                                        | 0                                |                    |   |
|                          | Confirm password                                  |                                        |                                  |                    |   |
|                          |                                                   | Next                                   |                                  |                    |   |
|                          |                                                   | Step back                              | -                                |                    |   |
|                          |                                                   |                                        |                                  |                    |   |
|                          |                                                   |                                        |                                  |                    |   |
|                          |                                                   |                                        |                                  |                    |   |
|                          |                                                   |                                        |                                  |                    |   |
|                          |                                                   |                                        |                                  |                    |   |
| PRODUCT                  | LEGAL                                             | COMPANY                                | GET THE APP                      | BLOG & COMMUNITY   |   |
| Pricing<br>DISH Magazine | Terms of Use<br>Data Privacy                      | Contact<br>Blog                        | DISH for iOS<br>DISH for Android |                    |   |
| Corona Help              | ,<br>Imprint                                      | 5                                      |                                  |                    |   |
|                          |                                                   | Made with 🎔 in Germany                 |                                  |                    |   |
|                          |                                                   | © DISH 2021                            |                                  |                    |   |

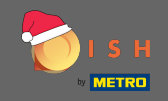

### **т** Подтвердите **пароль**, введя его еще раз.

| 💽 і ѕ н                                 | Home P                                             | Products 💙 Pricing                      | Resources 💙            | (a) Log in Sign up |
|-----------------------------------------|----------------------------------------------------|-----------------------------------------|------------------------|--------------------|
|                                         | SIGN UP                                            |                                         |                        |                    |
|                                         | Please enter a password should be at least 8 chara | you would like to use with y<br>acters. | rour account. Password |                    |
|                                         | Password                                           |                                         | 0                      |                    |
|                                         | Confirm password                                   |                                         | 0                      |                    |
|                                         |                                                    | Next                                    |                        |                    |
|                                         |                                                    | Step back                               |                        |                    |
|                                         |                                                    |                                         |                        |                    |
|                                         |                                                    |                                         |                        |                    |
|                                         |                                                    |                                         |                        |                    |
| PRODUCT                                 | LEGAL<br>Terms of Lise                             | COMPANY                                 | GET THE APP            |                    |
| Filling<br>DISH Magazine<br>Corona Help | Data Privacy                                       | Blog                                    | DISH for Android       |                    |
|                                         |                                                    | Made with 🎔 in Germany                  |                        |                    |
|                                         |                                                    | © DISH 2021                             |                        |                    |

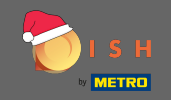

### 🌔 Продолжите, нажав « Далее» .

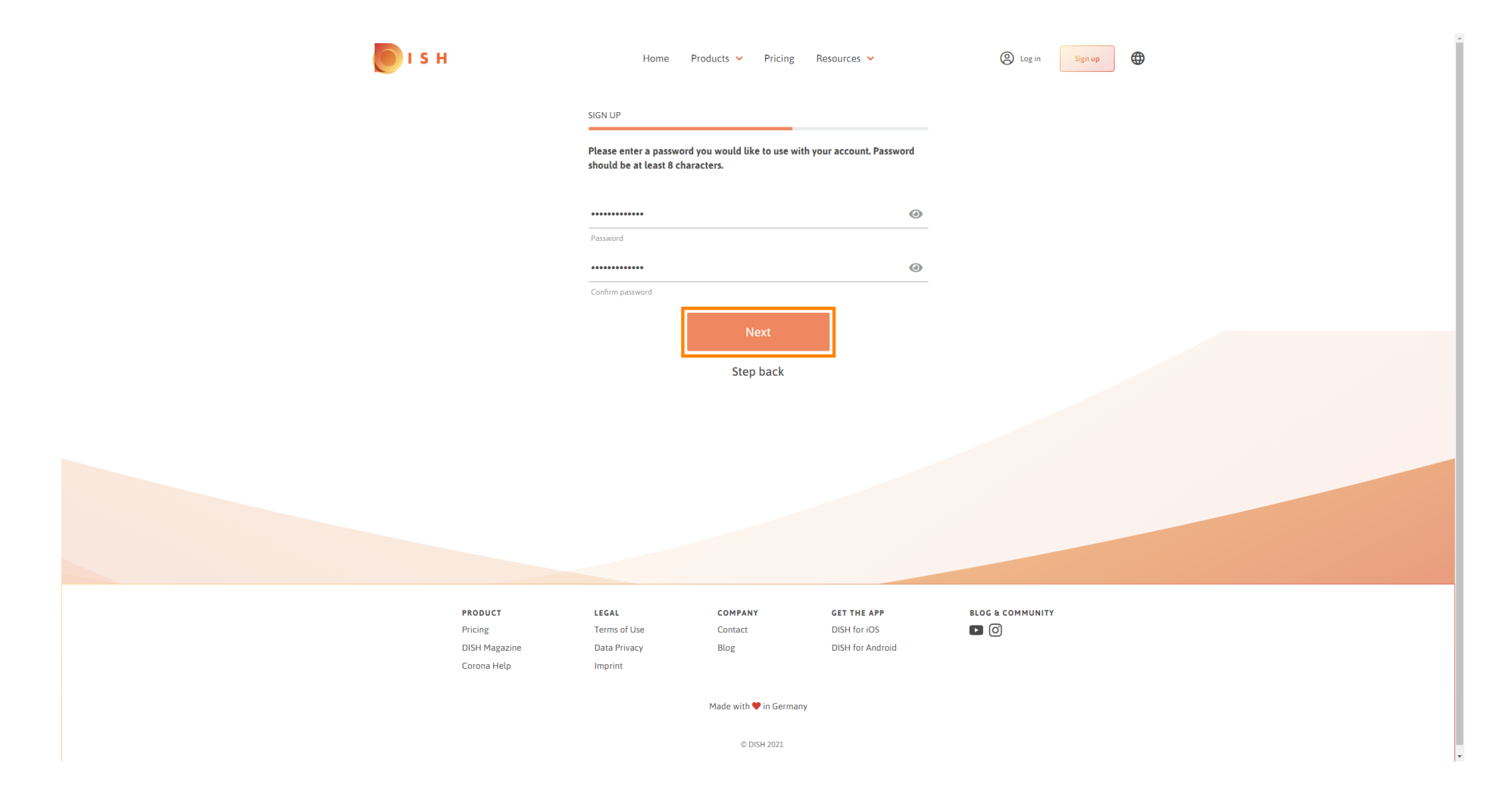

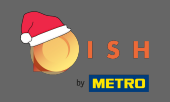

Выберите, владеете ли вы заведением / управляете им, работаете в нем или и то, и другое, выбрав его.

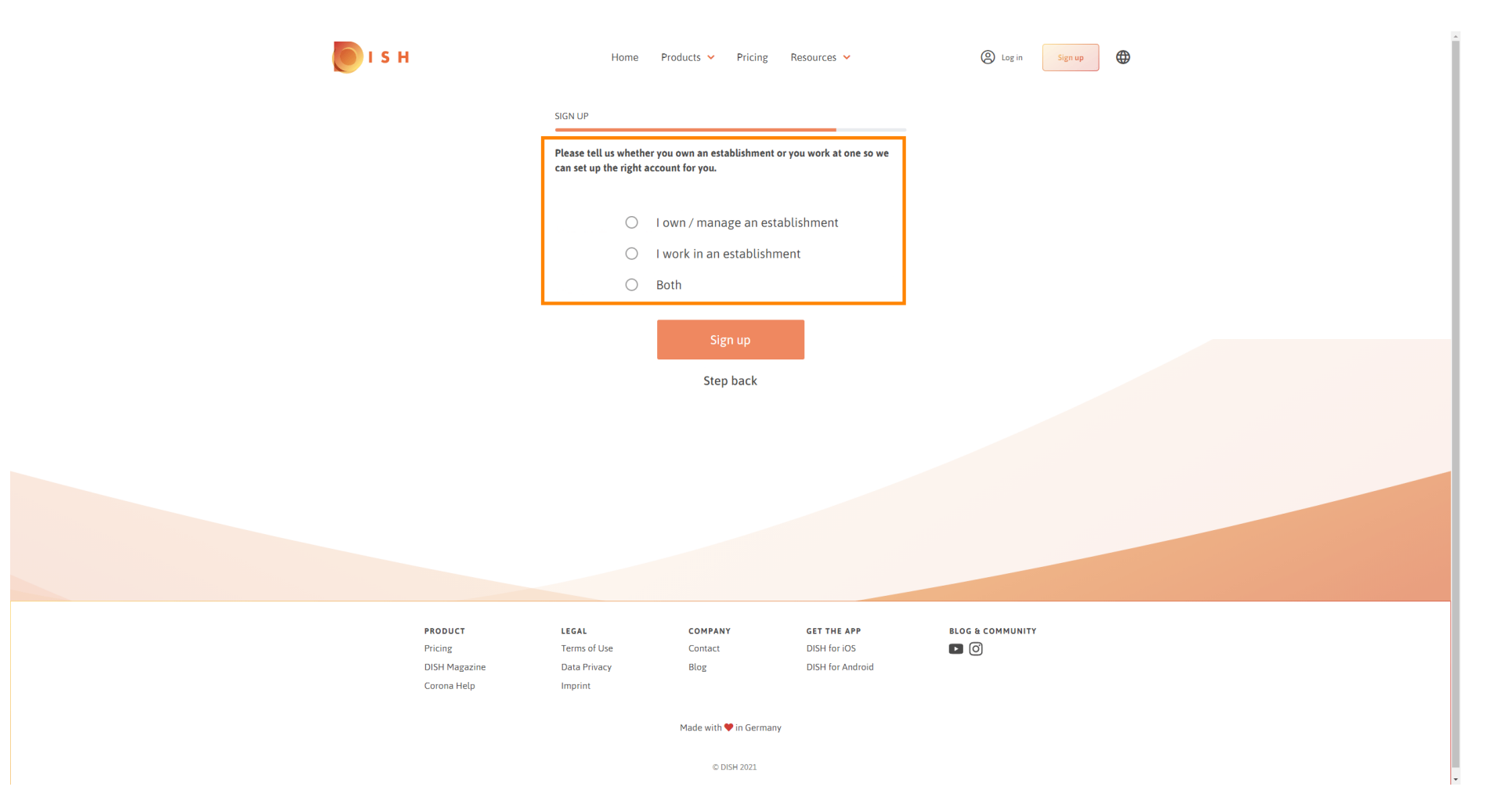

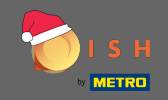

## • Нажмите « Зарегистрироваться», чтобы завершить процесс регистрации.

| <b>Б</b> І І Н           | Home                                              | Products 🖌 Pricing                           | Resources 💙                      | (a) Log in Sign up |
|--------------------------|---------------------------------------------------|----------------------------------------------|----------------------------------|--------------------|
|                          | SIGN UP                                           |                                              |                                  |                    |
|                          | Please tell us whether<br>can set up the right ac | you own an establishment c<br>count for you. | or you work at one so we         |                    |
|                          | ۲                                                 | l own / manage an esta                       | ablishment                       |                    |
|                          | 0                                                 | I work in an establishm                      | nent                             |                    |
|                          | 0                                                 | Both                                         |                                  |                    |
|                          |                                                   | Sign u <u>p</u>                              |                                  |                    |
|                          | L                                                 | Step back                                    |                                  |                    |
|                          |                                                   | Step Ster                                    |                                  |                    |
|                          |                                                   |                                              |                                  |                    |
|                          |                                                   |                                              |                                  |                    |
|                          |                                                   |                                              |                                  |                    |
|                          |                                                   |                                              |                                  |                    |
|                          |                                                   |                                              |                                  |                    |
| PRODUCT                  | LEGAL                                             | COMPANY                                      | GET THE APP                      | BLOG & COMMUNITY   |
| Pricing<br>DISH Marazine | Terms of Use<br>Data Privacy                      | Contact<br>Blog                              | DISH for iOS<br>DISH for Android |                    |
| Corona Help              | ,<br>Imprint                                      |                                              |                                  |                    |
|                          |                                                   | Made with 🎔 in Germany                       | Ŷ                                |                    |
|                          |                                                   | © DISH 2021                                  |                                  |                    |

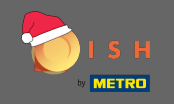

Теперь, после того, как вы успешно настроили учетную запись, вам необходимо добавить в нее заведение. Для этого нажмите «Добавить заведение». Примечание. Вы также можете добавить заведение позже.

| <b>I</b> S F | 4                  | Home Pro              | ducts 🛩 Pricing R      | esources 👻                  | John Doe 🛞 🌐 |
|--------------|--------------------|-----------------------|------------------------|-----------------------------|--------------|
|              |                    | SIGN UP               |                        |                             |              |
|              |                    | C                     | angratulation          | -                           |              |
|              |                    |                       | Ingratulation          | 5                           |              |
|              |                    | Your Dish acco        | ount has been successf | ully created.               |              |
|              |                    | now you can add yo    | our establishment and  | choose your plan.           |              |
|              |                    |                       |                        |                             |              |
|              |                    |                       |                        |                             |              |
|              |                    |                       |                        | _                           |              |
|              |                    |                       | Add Establishment      |                             |              |
|              |                    |                       |                        |                             |              |
|              |                    |                       | Not now                |                             |              |
|              |                    |                       |                        |                             |              |
|              |                    |                       |                        |                             |              |
|              |                    |                       |                        |                             |              |
|              |                    |                       |                        |                             |              |
|              |                    |                       |                        |                             |              |
|              |                    |                       |                        |                             |              |
|              |                    |                       |                        |                             |              |
|              |                    |                       |                        |                             |              |
|              | PRODUCT<br>Pricing | LEGAL<br>Terms of Use | COMPANY<br>Contact     | GET THE APP<br>DISH for iOS |              |
|              | DISH Magazine      | Data Privacy          | Blog                   | DISH for Android            |              |
|              | Corona Help        | Imprint               |                        |                             | 1            |

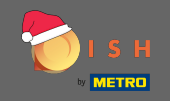

### Введите название, тип и страну вашего заведения.

| <b>Б</b> І S Н                                                                      | Home Products 🗸                 | Pricing Resources 💙 | John I           | Doe (2) |
|-------------------------------------------------------------------------------------|---------------------------------|---------------------|------------------|---------|
| ESTABLISHMENT SELECTED:<br>© ACTIVE STABLISHMENTS Nothing selected Nothing selected | •                               |                     |                  |         |
|                                                                                     | CREATE ESTARI ISHMENT           |                     |                  |         |
| -                                                                                   |                                 |                     |                  |         |
|                                                                                     | Add your establishment details. |                     |                  |         |
|                                                                                     | Enter Establishment Name        |                     |                  |         |
|                                                                                     | Establishment Name              |                     | —                |         |
|                                                                                     | Enter Establishment Type        |                     | -                |         |
|                                                                                     | Establishment Type              |                     |                  |         |
|                                                                                     | Select Country                  |                     | -                |         |
|                                                                                     | Country                         |                     |                  |         |
|                                                                                     | Ne                              | ext                 |                  |         |
|                                                                                     |                                 |                     |                  |         |
| PRODUCT                                                                             | LEGAL COMPANY                   | GET THE APP         | BLOG & COMMUNITY |         |
| Pricing                                                                             | Terms of Use Contact            | DISH for iOS        |                  |         |
| DISH Magazine<br>Corona Help                                                        | Data Privacy Blog<br>Imprint    | DISH for Android    | 1                |         |
|                                                                                     | Made with 🎙                     | in Germany          |                  |         |
|                                                                                     | © DIS                           | 5H 2021             |                  |         |

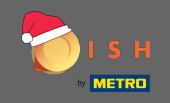

## • Перейдите к следующему шагу, нажав « Далее».

| 问 і ѕ н                                            | Home                    | Products 🖌 Pricing   | Resources 💙      |           | John Doe         | ◎ (\$) (\$) |
|----------------------------------------------------|-------------------------|----------------------|------------------|-----------|------------------|-------------|
| ESTABLISHMENT SELECTED:<br>A ACTIVE ESTABLISHMENTS |                         | •   85               |                  | 🖓 МҮ ТЕАМ | MY ESTABLISHMENT |             |
|                                                    | CREATE ESTABLISHMEN     | т                    |                  |           |                  |             |
|                                                    | Add your establishme    | ent details.         |                  |           |                  |             |
|                                                    | John's Business         |                      |                  |           |                  |             |
|                                                    | Establishment Name      |                      |                  |           |                  |             |
|                                                    | Bar / Pub               |                      |                  | •         |                  |             |
|                                                    | Germany                 |                      |                  | •         |                  |             |
|                                                    | Country                 | Next                 |                  |           |                  |             |
|                                                    |                         |                      | _                |           |                  |             |
|                                                    |                         |                      |                  |           |                  |             |
|                                                    |                         |                      |                  |           |                  |             |
| PRODUCT                                            | LEGAL                   | COMPANY              | GET THE APP      | BI        | OG & COMMUNITY   |             |
| Pricing                                            | Terms of Use            | Contact              | DISH for iOS     | C         | 0                |             |
| DISH Magazine<br>Corona Help                       | Data Privacy<br>Imprint | Blog                 | DISH for Android |           |                  |             |
|                                                    |                         | Made with 🎔 in Germa | any              |           |                  |             |
|                                                    |                         | © DISH 2021          |                  |           |                  |             |

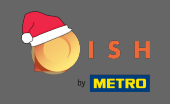

Введите название и адрес вашей компании в соответствующие текстовые поля, а также добавьте номер плательщика НДС, если он у вас есть. Примечание. Номер плательщика НДС может быть необязательным в зависимости от того, в какой стране вы находитесь.

| о і з н                                            | Home                                                                | Products 🖌 Pricing Resources 🖌 | John Doe |  |
|----------------------------------------------------|---------------------------------------------------------------------|--------------------------------|----------|--|
| ESTABLISHMENT SELECTED.<br>0 ACTIVE EXTABLISHMENTS | 1                                                                   |                                | MY TEAM  |  |
|                                                    | CREATE ESTABLISHMENT                                                |                                |          |  |
|                                                    | Add your company deta                                               | ails.                          |          |  |
|                                                    | Company Details                                                     |                                |          |  |
|                                                    | Please tell us more about the company running the<br>establishment. |                                |          |  |
|                                                    |                                                                     | Where do the bills go?         |          |  |
|                                                    | Enter Company Name                                                  |                                |          |  |
|                                                    | Company Name                                                        |                                |          |  |
|                                                    | Enter Company Address 1                                             |                                |          |  |
|                                                    | Address 1                                                           |                                |          |  |
|                                                    | Enter Company Address 2                                             |                                |          |  |
|                                                    | Address 2 (optional)                                                |                                |          |  |
|                                                    | Enter Postal Code                                                   | Enter Company City             |          |  |
|                                                    | Postal Code                                                         | City                           |          |  |
|                                                    | Germany                                                             |                                |          |  |
|                                                    | Country                                                             |                                |          |  |
|                                                    | DE VAT Number (Optional)                                            |                                |          |  |
|                                                    | VAT Number (Optional)                                               |                                |          |  |
|                                                    |                                                                     | Next                           |          |  |
|                                                    |                                                                     |                                |          |  |

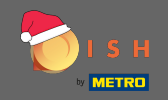

# • Нажмите « Далее», чтобы продолжить.

| 💽 і ѕ н                                  | Home Products Y Pricing Resources Y John Dae 🙆 🤀                 |
|------------------------------------------|------------------------------------------------------------------|
| ESTAULISHMENT SELECTED. Nothing selected | ted 🔹 🔚 MY SUBSCRIPTIONS 🚓 MY TEAM 🛱 MY ESTABLISHMENT            |
|                                          | CREATE ESTABLISHMENT                                             |
|                                          | Add your company details.                                        |
|                                          | Company Details                                                  |
|                                          | Please tell us more about the company running the establishment. |
|                                          | Where do the bills go?                                           |
|                                          | John's Pub                                                       |
|                                          | Company Name                                                     |
|                                          | Address 1                                                        |
|                                          | Enter Company Address 2                                          |
|                                          | 14123 Berlin                                                     |
|                                          | Postal Code City                                                 |
|                                          | Germany<br>Country                                               |
|                                          | DE VAT Number (Optional)                                         |
|                                          | VAT Number (Optional)                                            |
|                                          | Next                                                             |
|                                          |                                                                  |

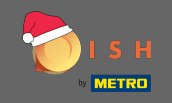

• На последнем этапе введите адрес вашего заведения. Если он совпадает с адресом вашей компании, вы можете завершить процесс напрямую, нажав на « Добавить предприятие».

| <b>Б</b> І S Н                                                      | Home Products Y Pricing Resources Y John Doe 🛞 🤀 |
|---------------------------------------------------------------------|--------------------------------------------------|
| ESTABLISHMENT SELECTED.<br>• ACTIVE ESTABLISHMENTS Nothing selected |                                                  |
|                                                                     | CREATE ESTABLISHMENT                             |
|                                                                     | Add your establishment address.                  |
|                                                                     | John's Business                                  |
|                                                                     | C Same as company                                |
|                                                                     | Address line 1                                   |
|                                                                     | Addrew line 2 (antional)                         |
|                                                                     | 14123 Berlin                                     |
|                                                                     | Postal Code City                                 |
|                                                                     | Germany<br>Country                               |
|                                                                     | Add Establishment                                |
|                                                                     | Step back                                        |
|                                                                     |                                                  |
|                                                                     |                                                  |
|                                                                     |                                                  |